## How to find computer name on Windows

Windows 10

- 1. Go to About this PC
  - Use the search box
    - a. Type "computer name" in the search box and select View your PC name in the results.
    - b. Find your computer name on the right of the PC name row at the top of the window.
  - Use the Start menu
    - a. Click the Start menu button.
    - b. Click the Settings button.
    - c. Click the **System** category in the Settings window.
    - d. Click **About** in the menu on the left.
- 2. Using a hotkey

a. hold down the Windows key + Function key + Pause/Break on the keyboard.